## Инструкция по очистке памяти компьютера «кэша» IE (удаление временных файлов Интернет и файлов-cookie)

В браузере Internet Explorer необходимо нажать на кнопку «Сервис» и выбрать в открывшемся списке пункт «Свойства браузера» (см. Рисунок 1).

|                                            |       | x |
|--------------------------------------------|-------|---|
|                                            | 🔓 🖒   | * |
| Печать                                     | 1     | • |
| Файл                                       |       | • |
| Масштаб (100%)                             |       | • |
| Безопасность                               |       | • |
| Добавить сайт в меню "Пуск"                |       |   |
| Просмотреть загрузки                       | CTRL+ | J |
| Настроить надстройки                       |       |   |
| Средства разработчика F12                  |       |   |
| Перейти к закрепленным сайтам              |       |   |
| Параметры просмотра в режиме совместимости |       |   |
| Отправлять отчеты об ошибках на веб-сайтах |       |   |
| Свойства браузера 2                        |       |   |
| О программе                                |       |   |

## Рисунок 1 - Меню браузера

Откроется окно «Свойства браузера». Во вкладке «Общие» в разделе «Журнал браузера» необходимо нажать кнопку «Удалить...» (см. Рисунок 2).

| Свойства браузера                                                                                                    |              |           |           | 8       | x   |  |                                                                                              |  |  |  |  |  |  |  |
|----------------------------------------------------------------------------------------------------|--------------|-----------|-----------|---------|-----|--|----------------------------------------------------------------------------------------------|--|--|--|--|--|--|--|
| Содержание                                                                                                    | Подключения  | Программы | Дополн    | ительно | )   |  |                                                                                              |  |  |  |  |  |  |  |
| Общие                                                                                                    | Безопасность | Конф      | иденциалы | ность   |     |  |                                                                                              |  |  |  |  |  |  |  |
| Домашняя страница         1           Чтобы создать вкладки домашних страниц, введите каждый из адресов с новой строки.         Каждый из адресов с новой строки.           http://go.microsoft.com/fwlink/p/?LinkId=619797&p         • |              |           |           |         |     |  |                                                                                              |  |  |  |  |  |  |  |
| Текущая Исходная Использовать новую вкладку<br>Автозагрузка                                                                                                    |              |           |           |         |     |  |                                                                                              |  |  |  |  |  |  |  |
| <ul> <li>Начинать с вкладок, открытых в предыдущем сеансе</li> <li>Начинать с домашней страницы</li> <li>Вкладки</li> <li>Настройка вкладок для отображения</li> <li>Вкладки</li> </ul>                                                 |              |           |           |         |     |  |                                                                                              |  |  |  |  |  |  |  |
|                                                                                                    |              |           |           |         |     |  | Журнал браузера                                                                              |  |  |  |  |  |  |  |
|                                                                                                    |              |           |           |         |     |  | удаление временных фаилов, журнала, фаилов соокіе,<br>сохраненных паролей и данных веб-форм. |  |  |  |  |  |  |  |
| 🗍 Удалять журнал браузера при выходе 💦 3                                                                                                    |              |           |           |         |     |  |                                                                                              |  |  |  |  |  |  |  |
|                                                                                                    | Уд           | алить Па  | араметры  | ]       |     |  |                                                                                              |  |  |  |  |  |  |  |
| Цвета                                                                                                    | Языки        | Шрифты Оф | оормление | ]       |     |  |                                                                                              |  |  |  |  |  |  |  |
|                                                                                                    |              | ОК От     | мена      | Примени | ίть |  |                                                                                              |  |  |  |  |  |  |  |

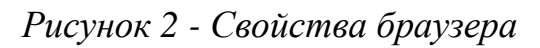

После этого необходимо в появившемся окне выбрать «Временные файлы Интернета» и «Файлы cookie и данные веб-сайтов» (см. Рисунок 3) (внимание: удаление может длиться от нескольких секунд до нескольких минут).

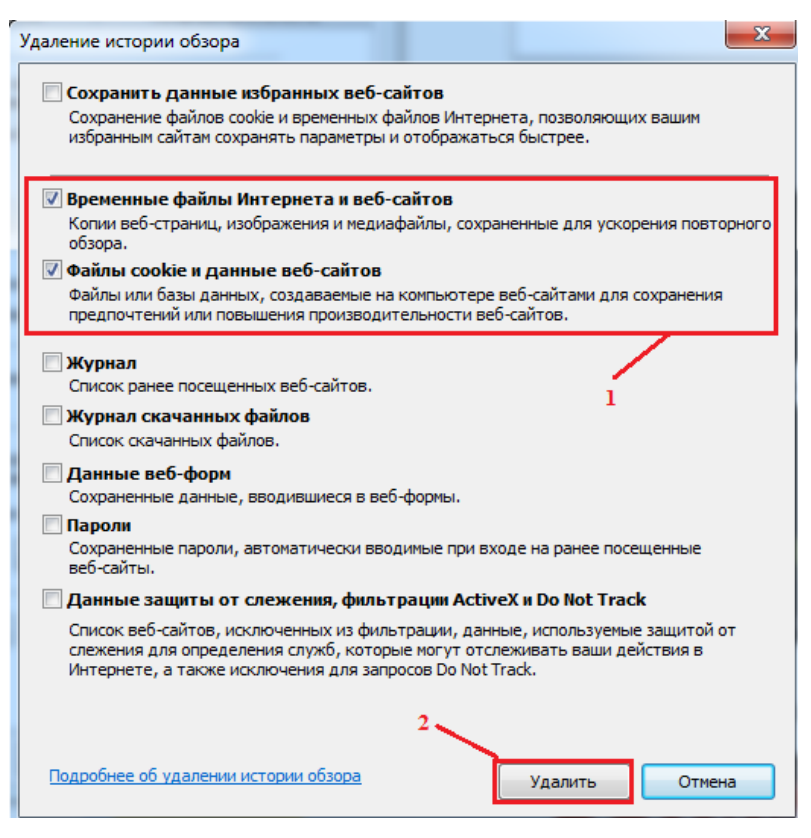

Рисунок 3 - Параметры удаления

После выполнения указанных действий необходимо закрыть Internet Explorer и открыть его заново для продолжения своей работы.